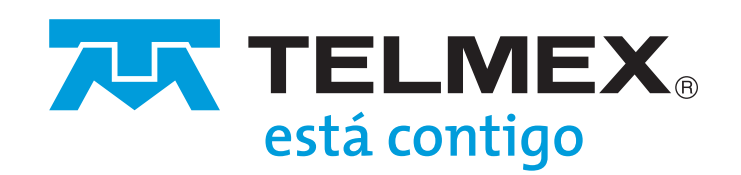

### Manual de Usuario

#### para respaldo de Facturación Electrónica Básica

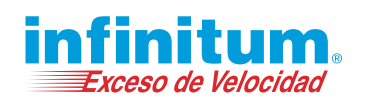

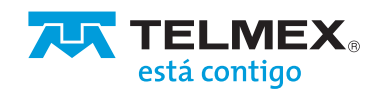

# Contenido

| ¿Cómo consultar una factura?             | 3 |
|------------------------------------------|---|
| ¿Cómo descargar el XML?                  | 4 |
| ¿Cómo descargar el PDF?                  | 5 |
| ¿Cómo descargar un Acuse de Cancelación? | 6 |

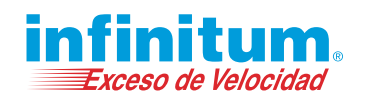

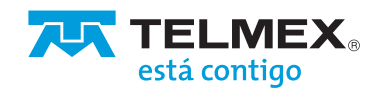

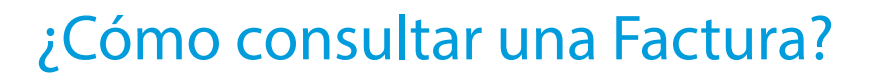

Ingresa con tus claves de acceso al sistema de Factura Electrónica Básica. Para poder realizar una consulta, el sistema te mostrará una pantalla principal con el menú 'Consultar CFDI', en ella podrás revisar tus facturas generadas ya sean normales o de retenciones.

| ACTURA ELECT          | RÓNICA BÁSICA     |                        |                   |               |            |                  | está contigo       |
|-----------------------|-------------------|------------------------|-------------------|---------------|------------|------------------|--------------------|
| Genera CFDI           | Consultar CFDI    | Cancela CFDI           | Retenciones       | $\bigcirc$    | ō          | 0                | Cerrar sesión      |
| CONSULTA DE C         | FDI               |                        |                   |               |            |                  |                    |
| RFC Receptor:         | RFC Receptor      |                        | Clave             | Confirmacion: | Clave Con  | firmacion        |                    |
| Fecha emisión inicio: | Fecha e           | emisión ini <b>e</b> i | Fecha             | emisión fin:  | Ē <u>F</u> | echa emisión fin | r                  |
| Folio fiscal:         | Folio fiscal      |                        | Estatus           |               | OActivo    |                  | Cancelado          |
|                       | P BUS             | CAR                    |                   |               | 🕅 LIN      | PIAR             |                    |
| RESULTADO D           | E CONSULTA        |                        |                   |               |            |                  |                    |
| XML PDF RFC R         | ECEPTOR FOLIO FIS | SCAL COMPLEMENTO       | FECHA EMISIÓN FEO | HA TIMBRADO   | CONFIRMAC  | ON ESTATU        | S ACUSE ENVIAR EMA |

Puedes realizar la búsqueda de tus facturas capturando sus valores en alguno de los campos "RFC Receptor", "Fecha de emisión", rango de "Fecha de emisión", "Folio fiscal", "Estatus" (Activo o Cancelado) o por la combinación de alguno de estos campos. Escribe los valores para tu búsqueda y da clic al botón "BUSCAR", el sistema desplegará las facturas que cumplan con los criterios y las desplegará en la lista llamada "RESULTADO DE CONSULTA". En caso de que no ingreses ningún concepto de búsqueda y oprimas el botón de "Buscar", el sistema le listará todas las facturas que encuentre con su RFC emisor.

| RFC F                   | Recept                   | or:                                                                                                    | RFC Receptor                                                                                                    |             | Clave Confi                                                                                                    | rmacion:                                                                                                    | Clave Confirmacion |          |          |                 |
|-------------------------|--------------------------|----------------------------------------------------------------------------------------------------|----------------------------------------------------------------------------------------------------|-------------|----------------------------------------------------------------------------------------------------|----------------------------------------------------------------------------------------------------|--------------------|----------|----------|-----------------|
| Fecha                   | a emis                   | ión inicio:                                                                                                    | <ul> <li>10/1/2018 –</li> </ul>                                                                                                    |             | Fecha emis                                                                                                    | ión fin:                                                                                                    | 10/22/2018         | <b>–</b> |          |                 |
| Folio                   | fiscal:                  |                                                                                                    | Folio fiscal                                                                                                    |             | Estatus:                                                                                                    | 6                                                                                                    | Activo             | Ca       | ancelado | )               |
|                         |                          |                                                                                                    | ₽ BUSCAR                                                                                                    |             |                                                                                                    |                                                                                                    | 🕅 LIMPIAR          |          |          |                 |
|                         |                          |                                                                                                    |                                                                                                    |             |                                                                                                    |                                                                                                    |                    |          |          |                 |
| RESI                    | JLTA                     |                                                                                                    | SULTA                                                                                                    |             |                                                                                                    | FECHA                                                                                                    |                    |          |          | ENVIAR          |
| RESI<br>XML             | ULTA<br>PDF              | DO DE CON<br>RFC<br>RECEPTOR                                                                                     | SULTA<br>FOLIO FISCAL                                                                                                    | COMPLEMENTO | FECHA EMISIÓN                                                                                                    | FECHA<br>TIMBRADO                                                                                                    | CONFIRMACION       | ESTATUS  | ACUSE    | ENVIAR<br>EMAIL |
| RESI<br>XML             | PDF                      | RFC<br>RECEPTOR<br>XAXXD10101000                                                                                 | FOLIO FISCAL<br>ba946/be dcad-4526-6455-<br>c874614e5e6                                                                                                    | COMPLEMENTO | FECHA EMISIÓN<br>2018-10-19<br>16:10:19.0                                                                                     | FECHA<br>TIMBRADO<br>2018-10-19<br>16:11:55.0                                                                                     | CONFIRMACION       | ESTATUS  | ACUSE    | ENVIAR<br>EMAIL |
| XML<br>200              | PDF                      | RFC         RECEPTOR           XAXX0101010000         AACA690505NBA                                              | FOLIO FISCAL<br>bs946fbe dtxd-4526-4455<br>cd874514e5e6<br>3269bbb2-361-419-9836-<br>cd874611986                                                                          | COMPLEMENTO | FECHA EMISIÓN<br>2018-10-19<br>16:10:19.0<br>2018-10-19<br>16:05:42.0                                                         | FECHA<br>TIMBRADO<br>2018-10-19<br>16:11:55.0<br>2018-10-19<br>16:07:19.0                                                         | CONFIRMACION       | ESTATUS  | ACUSE    | ENVIAR<br>EMAIL |
| RESI<br>XML<br>200      | PDF<br>PDF<br>PC<br>PC   | RFC         RFC           XAXX0101010000         AACA690505NBA           AACA690505NBA         AACA690505NBA     | FOLIO FISCAL<br>ba946/be clcad-4526-e455-<br>c8a7451 45456<br>32698b23,551 4159-9836-<br>c8a745141986<br>bb724afe 2736-4f1-33bb<br>c6a745141986                           | COMPLEMENTO | FECHA EMISIÓN<br>2018-10-19<br>16:10-19.0<br>2018-10-19<br>16:05-82.0<br>2018-10-19<br>16:04:00.0                             | FECHA<br>TIMBRADO<br>2018-10-19<br>16:11:55.0<br>2018-10-19<br>16:07:19.0<br>2018-10-19<br>16:05:37.0                             | CONFIRMACION       | ESTATUS  | ACUSE    | ENVIAR<br>EMAIL |
| XML<br>m<br>m<br>m<br>m | PDF<br>ref<br>ref<br>ref | RFC         RECEPTOR           XAXX010101000         AACA690505NBA           AACA690505NBA         AACA690505NBA | FOLIO FISCAL<br>be946fbe-dcad-4526-6455-<br>c874614556<br>c874614556<br>b67dadfe-2760-4161-030b-<br>c8746141955<br>b167dadfe-2760-4161-030b-<br>c8746141955<br>c874614150 | COMPLEMENTO | FECHA EMISIÓN<br>2018-10-19<br>16:10:19,0<br>2018-10-19<br>16:05-82,0<br>2018-10-19<br>16:04:00,0<br>2018-10-18<br>17:43:29,0 | FECHA<br>TIMBRADO<br>2018-10-19<br>16(1155.0<br>2018-10-19<br>16(507:19.0<br>2018-10-19<br>16(55:37.0<br>2018-10-18<br>17(34:55.0 | CONFIRMACION       | ESTATUS  | ACUSE    | ENVIAR<br>EMAIL |

Nota: Los ESTATUS de las facturas pueden ser los siguientes: "Activo • ", "Cancelado • " y "En Proceso de Cancelación • ".

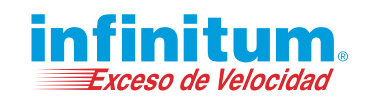

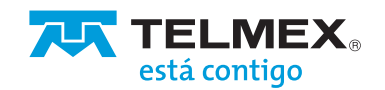

# ¿Cómo descargar el XML?

Deberás realizar una búsqueda de tus factura generadas, y en la lista "RESULTADO DE CONSULTA" será desplegada la factura que cumpla con el criterio de la consulta, en esa lista existe una columna llamada XML, debes seleccionar o dar clic al icono 🔤 y el sistema descargará la factura en la parte inferior de la pantalla.

| Other CONSULTADE CFDI       BTC Exceptor     Eleventido Por       Peda emisión facto     Peda emisión facto       Peda emisión facto     Peda emisión facto       Peda emisión f                                                                                                    | FACTURA ELECTRÓN      | ICA RÁSICA                               |                |                         |                      |                 | ,           | т т        |                 |
|----------------------------------------------------------------------------------------------------|-----------------------|------------------------------------------|----------------|-------------------------|----------------------|-----------------|-------------|------------|-----------------|
| Description     Cancel Cold     Cancel Cold       CONSULTA DE CFDI       RFC Receptor       RFC Receptor       RFC Receptor       Clare Constrainten:       Clare Constrainten:                                                                                                    | Interent Electrics    |                                          |                |                         |                      | -               |             | es         | tá contigo      |
| MIL TOP EFC       FOLD FIECAL       COMPLEMENTOR       CONTRUMACION EFEATUS ACCES         MIL TOP EFC       FOLD FIECAL       COMPLEMENTOR       FOLD ACCES         VILLES OF EFC       FOLD FIECAL       COMPLEMENTOR       FOLD ACCES         VILLES OF EFC       FOLD FIECAL       COMPLEMENTOR       FOLD ACCES         VILLES OF EFC       FOLD FIECAL       COMPLEMENTOR       FOLD FIECAL         VILLES OF EFC       FOLD FIECAL       FOLD FIECAL       FOLD FIECAL         VILLES OF EFC       FOLD FIECAL       FOLD FIECAL       FOLD FIECAL         VILLES OF EFC       FOLD FIECAL       FOLD FIECAL       FOLD FIECAL         VILLES OF EFC       VILLES OF EFC       VILLES OF EFC       FOLD FIECAL                                                                                                    | Geara CPD1            | Carcia Cy                                | DI Rela        | COLDES                  | 8                    | 3               | <u>u</u>    | Certar ses | 200             |
| EFC Exceptor:       EFC Exceptor:       Clare Cadomatice:       Clare Cadomatice:         Peda entitis latile:                                                                                                    | CONSULTA DE CEDI      |                                          |                |                         |                      |                 |             |            |                 |
| Peda entitión fax     Peda entitión fax     Peda entitión fax       Faite decitión fax     Peda entitión fax     Peda entitión fax       Faite decitión fax     Peda entitión fax     @Censolade       Faite decitión fax     Peda entitión fax     @Censolade       Poda entitión fax     Peda entitión fax     @Censolade       Poda entitión fax     Peda entitión fax     @Censolade       Poda entitión fax     Peda entitión fax     @Censolade       Poda entitión fax     Peda entitión fax     @Censolade       Poda entitión fax     Peda entitión fax     @Censolade       Poda entitión fax     Peda entitión fax     @Censolade       Poda entitión fax     Peda entitión fax     @Censolade       Poda entitión fax     Peda entitión fax     @Censolade       Poda entitión fax     Peda entitión fax     @Censolade       Poda entitión fax     Peda entitión fax     @Censolade       Poda entitión fax     Peda entitión fax     @Censolade       Poda entitión fax     Peda entitión fax     @Censolade       Poda entitión fax     Peda entitión fax     Peda entitión fax       Poda entitión fax     Peda entitión fax     Peda entitión fax       Poda entitión fax     Peda entitión fax     Peda entitión fax       Poda entitión fax     Peda entitión fax     Peda entit                                                                                                    | RFC Receptor:         | BFC Receptor                             |                | Clave Coal              | Imacion:             | Clave Confirmac | ion.        |            |                 |
| Flip fact:         Print fact         Extract:         © Attive         @Canadadi                          @Canadadi                           @Canadadi                           @Canadadi               @Canadadi               @Canadadi               @Canadadi               @Canadadi                 @Canadadi               @Canadadi               @Canadadi               @Canadadi               @Canadadi               @Canadadi                 @Canadadi               @Canadadi               @Canadadi               @Canadadi                       @Canadadi                      @Canadadi <td>Fecha emisión inicio:</td> <td>Fecha emiatón inial</td> <td></td> <td>Fedha emis</td> <td>ión fin:</td> <td>Feska e</td> <td>misión fine</td> <td></td> <td></td>                                                                                                    | Fecha emisión inicio: | Fecha emiatón inial                      |                | Fedha emis              | ión fin:             | Feska e         | misión fine |            |                 |
| DESIGNE         X. LINGALE           RESULTADO DE CONSULTA         CONFEMILION         FICEMA<br>ELESIÓN         FICEMA<br>TUMERADO         CONTEMACIÓN ESTATUS ACUSE         ENVILAR<br>ELALIÓN           SIMI, FOF         FCC<br>RECEPTOR         FOLIO FIECAL         CONFEDMACIÓN         FICEMA<br>TUMERADO         CONTEMACIÓN ESTATUS ACUSE         ENVILAR<br>ELALIÓN           Image: Construction of the construction of the constructio                                                                                                    | Felio fiscal:         | Folto fiscal                             |                | Estatus                 | 6                    | ) Activo        | 0           | "ancelado  |                 |
| RESULTADO DE CONSULTA           XML         FOF         EFC         FOLDO THCAL         COMPLEMENTO         FECHA         CONTEMACIÓN         ESTATUS         ACUSE         ENTIDA           Image: Processing and the status         FOLDO THCAL         COMPLEMENTO         FECHA         CONTEMACIÓN         ESTATUS         ACUSE         ENTIDA           Image: Processing and the status         FELSION         TALMER DEEM         TALMER DEEM         CONTEMACIÓN         ESTATUS         ACUSE         ENTIDA           Image: Processing and the status         TALMER DEEM         TALMER DEEM         TALM                                                                                                    |                       | ₽ BUSCAR                                 |                |                         |                      | 🗶 LIMPIAR       |             |            |                 |
| XML         FOF         EFC<br>EXECTPOR         FOLDO FIECAL         COMPLEMENTO<br>ELLESIÓN         FECRA<br>TAMERADO<br>ELLESIÓN         CONTENACION<br>ESTATUS ACUSE<br>TAMERADO         ENTINACION<br>ESTATUS ACUSE<br>TAMERADO           Image: Image: Image                                                                  | RESULTADO DE CO       | NSULTA                                   |                |                         |                      |                 |             |            |                 |
| Image: Proceeding and the state of the state of | XML PDF RFC RECEPTOR  | FOLIO FISCAL                             | COMPLEMENTO    | FECHA<br>EMISIÓN        | FECHA<br>TIMBRADO    | CONFIRMA        | TION ESTATU | 5 ACUSE    | ENVIAR<br>EMAIL |
| c         1         -         23         24         25         26         27         38         59         50         31         32         53         54         35         54                                                                                                    | 💌 💽 701.00077950      | 121F3B39-F9CD-4E7F-8547-<br>9A490/EFEE83 | Vehicele Usedo | 2017-01-11<br>11-4612.0 | 2017-01-11 11-09-223 | •               | 2           |            |                 |
|                                                                                                    | e 1                   | _ 23 22 23 34 22 26                      | 27 25 29 30    | 31 32 33 3              | - <b>33</b> - 6      |                 |             |            |                 |
|                                                                                                    |                       |                                          |                |                         |                      |                 |             |            |                 |
|                                                                                                    |                       |                                          |                |                         |                      |                 |             |            |                 |
|                                                                                                    | 1                     |                                          |                |                         |                      |                 |             |            |                 |

Ahora da clic sobre el archivo descargado en la parte inferior y podrás visualizar el archivo como se muestra en la figura siguiente:

| Archino Edición Ver revoltos                                                                                                    | Terramientas Ayuda                        |                            | R Coloris de Mich (Res    |                                         |                    |             |                                       |                    | Constitution of the |                                |
|----------------------------------------------------------------------------------------------------|-------------------------------------------|----------------------------|---------------------------|-----------------------------------------|--------------------|-------------|---------------------------------------|--------------------|---------------------|--------------------------------|
| 🥦 🧧 Pagina Inicial SinDomain 🧃                                                                                                    | Inicio - Centro de Excelen                | Sitios sugendos •          | Galeria de vveb slice 🗸   |                                         | 11                 | 1 .         | · 🖃 🖷                                 |                    | segundad 👻          | Herramientas 🕶 😗 🕈             |
|                                                                                                    |                                           |                            |                           |                                         |                    |             |                                       |                    |                     |                                |
| xml version="1.0" encoding="UTF-8"?>                                                                                                    |                                           |                            |                           |                                         |                    |             |                                       |                    |                     |                                |
| fdi:Comprobante xmlns:cfdi="http://w                                                                                                    | <pre>rww.sat.gob.mx/cfd/3* xmir</pre>     | s:vehiculousado=*http:///  | www.sat.gob.mx/vehicul    | ousado" xmins:xsi="http://www.w         | /3.org/2001/XN     | LSchema-i   | nstance                               |                    |                     |                                |
| ischemaLocation="http://www.sat.g                                                                                                    | ob.mx/cfd/3 http://www.s                  | st.gob.mx/sitio_internet   | /cfd/3/cfdv32.xsd http:/  | /www.sat.gob.mx/vehiculousado           | http://www.sat     | .gob.mx/s   | itio_interne                          | t/cfd/vehicu       | lousado/vehic       | ulousado.xsd                   |
| tp://www.sat.gob.mx/TimbreFiscal                                                                                                    | Digital http://www.sat.gob                | mx/TimbreFiscalDigital/    | TimbreFiscalDigital.xsd   | LugarExpedicion="CIUDAD DE MEXI         | ICO" metodoDePag   | 0-"01" tp   | oDeComprobe                           | inte="egreso"      | total="12600        | .000000                        |
| tileada - MXN descuento - 0.000000 s                                                                                                    | abiotal= 150000.000000                    | MITTNIA                    | NAOEI BOAmos Em NEAmb     | expycoppeder knutpte7CliesH             | 117Williowe0MDk    | DATE-MOD    | CALLECON                              | al 1700 when the W | Per Cile OWP        | NUSec2B-WWNew7N                |
| Cartilizado="2000100000000002276                                                                                                    | 0" formaDeBaco ="CONTADO"                 | enjisnijkwo@rskozinec      | MAQEL DQAWggrinin SAW     | grov@@bbbabEkingtbigzdogch.             | JT24030CYGONDA     | ZKTEVPICU   | GHIOECGWI                             | no zvyumijav       | ogzeogąwie          | Law Spcsky I wild wild wild be |
| - "RNW2vgaAWmN60eskabWUurn                                                                                                    | FI1MowH0tiLuvrtJwDDaZvB                   | C3eGx8zfEvyytz0xFoX4d      | epcD10sZi3/Tt3dstMS2Z     | 1287HH5e3pl03m1pZZ3f2znbLz3r            | RY103X9LfbyGol     | IztcC4F8A   | CfGIYVyD32                            | klilo2zFSTHT       | pPtoPWV0F6          | sWwz3TXP8twLK3OYv              |
| ha='2017-01-11T11:46:12" folio='1                                                                                                    | version="2.2">                            | coconstruction qui to      | cpcord, coop for          |                                         |                    | 100001101   |                                       |                    |                     |                                |
| <cfdi:emisor nombre="DIANA FLORE&lt;/td&gt;&lt;td&gt;S LuNA* rfc=" pza00041378<="" td=""><td>B''&gt;</td><td></td><td></td><td></td><td></td><td></td><td></td><td></td><td></td></cfdi:emisor>                                                                                                    | B''>                                      |                            |                           |                                         |                    |             |                                       |                    |                     |                                |
| <cfdi:domiciliofiscal codigopostal:<="" td=""><td>"01010" pais="mexico" esta:</td><td>io="ciudad de mexico" m</td><td>unicipio="alvaro obregon"</td><td>localidad="alvaro" colonia="escuad</td><td>ron 102" noInterio</td><td>or="12" not</td><td>Exterior="123</td><td>t" calle="Unive</td><td>arsidad"/&gt;</td><td></td></cfdi:domiciliofiscal>                                                                                                    | "01010" pais="mexico" esta:               | io="ciudad de mexico" m    | unicipio="alvaro obregon" | localidad="alvaro" colonia="escuad      | ron 102" noInterio | or="12" not | Exterior="123                         | t" calle="Unive    | arsidad"/>          |                                |
| <cfdi:regimenfiscal <="" regimen="SE&lt;/td&gt;&lt;td&gt;RVICIOS PROFESIONALES" td=""><td>&gt;</td><td></td><td></td><td></td><td></td><td></td><td></td><td></td><td></td></cfdi:regimenfiscal>                                                                                                    | >                                         |                            |                           |                                         |                    |             |                                       |                    |                     |                                |
| <cfdi:regimenfiscal regimen="50&lt;/td"><td>ELDOS Y SALARIOS /&gt;</td><td></td><td></td><td></td><td></td><td></td><td></td><td></td><td></td><td></td></cfdi:regimenfiscal>                                                                                                    | ELDOS Y SALARIOS />                       |                            |                           |                                         |                    |             |                                       |                    |                     |                                |
| <pre></pre>                                                                                                    |                                           |                            |                           |                                         |                    |             |                                       |                    |                     |                                |
| conditionation and a second and a second and | 20" pair="MEXICO" ortado="                | DE" municipio - "ALVARO"   | localidad="CTUDAD DE ME"  | (ICO' colonia="ESCUADRON" points        | vior="122" poExt   | vior-"922'  | collor "EALIS                         | TO VECA 1/2        |                     |                                |
| c/cfdisBacentor>                                                                                                    | bo par- Hereo arado-                      | of memopio- Actained       | Concercitor Crobbed be HE |                                         |                    |             | Caller 1960s                          | no reak /-         |                     |                                |
| <cfdi:conceptos></cfdi:conceptos>                                                                                                    |                                           |                            |                           |                                         |                    |             |                                       |                    |                     |                                |
| <cfdi:concepto description="&lt;/td&gt;&lt;td&gt;Venta de Vehiculo" importe="150000&lt;/td&gt;&lt;td&gt;.000000" td="" unida<="" valorunitario="1500&lt;/td&gt;&lt;td&gt;00.000000"><td>-"NA" cantidad "1.000000"/&gt;</td><td></td><td></td><td></td><td></td><td></td><td></td></cfdi:concepto>                                                                                                    | -"NA" cantidad "1.000000"/>               |                            |                           |                                         |                    |             |                                       |                    |                     |                                |
|                                                                                                    |                                           |                            |                           |                                         |                    |             |                                       |                    |                     |                                |
| <cfdi impuestos="" td="" totalimpuestostrasla<=""><td>dados="0.000000" totalImpue</td><td>stosRetenidos="24000.00</td><td>0000"&gt;</td><td></td><td></td><td></td><td></td><td></td><td></td><td></td></cfdi>                                                                                                    | dados="0.000000" totalImpue               | stosRetenidos="24000.00    | 0000">                    |                                         |                    |             |                                       |                    |                     |                                |
| <ul> <li>scfdiiRetenciones&gt;</li> </ul>                                                                                                    | 1.000                                     |                            |                           |                                         |                    |             |                                       |                    |                     |                                |
| <crdiiketencion 0.0<="" importe="" td=""><td>00000 implesto 15K72</td><td>~</td><td></td><td></td><td></td><td></td><td></td><td></td><td></td><td></td></crdiiketencion>                                                                                                    | 00000 implesto 15K72                      | ~                          |                           |                                         |                    |             |                                       |                    |                     |                                |
| c/cfdirRetencion importe= 244                                                                                                    | COLOGODO Impuesto- IVX ;                  |                            |                           |                                         |                    |             |                                       |                    |                     |                                |
| <ul> <li>cridi/Tracladosp</li> </ul>                                                                                                    |                                           |                            |                           |                                         |                    |             |                                       |                    |                     |                                |
| <cfdi:traslado importe="0.00&lt;/td&gt;&lt;td&gt;0000" impuesto="IVA" tasa="&lt;/td&gt;&lt;td&gt;0.000000"></cfdi:traslado>                                                                                                    |                                           |                            |                           |                                         |                    |             |                                       |                    |                     |                                |
|                                                                                                    |                                           |                            |                           |                                         |                    |             |                                       |                    |                     |                                |
|                                                                                                    |                                           |                            |                           |                                         |                    |             |                                       |                    |                     |                                |
| <cfdi:complemento></cfdi:complemento>                                                                                                    |                                           |                            |                           |                                         |                    |             |                                       |                    |                     |                                |
| vehiculousado:VehiculoUsado val                                                                                                    | or-150000.00" NIV-123" r                  | umeroSerie="123" numero    | Motor= 123 modelo= 201    | 4" tipo="SEDAN" marca="NISSAN"          | claveVehicular="1  | montoEna    | jenacion="1                           | 23.00° monto/      | dquisicion="12      | 3.00                           |
| version 1.0 /-                                                                                                    | al an ation of billion of furning a state | anh any /Timber Fires (Die | ital http://www.ast.com   | ma / Timber Fire al Dinital / Timber Fi |                    |             | · · · · · · · · · · · · · · · · · · · | Setting / Assessed | and such may ()     | Contract Cineral Dinital?      |
| xelloSAT="X/azYR=5VxAn0]                                                                                                    | incOmtFRTUraRkT1Iw60bH                    | EmgT8iaxV0xlgBY2v96c       | gyVY+HH/Oa6/OmZE54        | BolkMOGEXX3hc/KfHiXPCAPLEn              | 1/7ba0J3nT2mTL     | liCoJCYdX   | DWW/OYYwa                             | i0k/uLcab9u        | Bfx5kaaIezhk        | XK7cHGro3NPfufUt3K             |
| selloCFD="RNW2vgaAWmN0                                                                                                    | OeskabWUurnFi1MgwH0tjL                    | yrtJwODaZvBC3eCxBzfE       | yvytz0xFqX4depcD1QsZi     | 3/Tt3dsjMS2ZJ287HH5e3plQ3m1             | ZZ3f2znbLz3rR1     | 1g3X9Lfb    | GoFIztcC4F                            | SACIGIYVVD3        | ZkILO2zFSTH         | TpPtqPWVOF6sWwz3T              |
| noCertificadoSAT="20001000                                                                                                    | 000300022323" UUID="1E1                   | F3B19-F6CD-4E7F-9547-      | 9A4900FFEE83" FechaTim    | orado="2017-01-11T11:49:35"/>           |                    |             |                                       |                    |                     |                                |
|                                                                                                    |                                           |                            |                           |                                         |                    |             |                                       |                    |                     |                                |
|                                                                                                    |                                           |                            |                           |                                         |                    |             |                                       |                    |                     |                                |

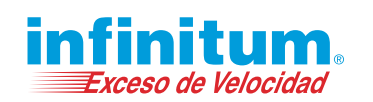

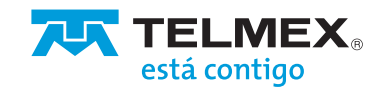

4

### ¿Cómo descargar el PDF?

Deberás realizar una búsqueda de tus facturas generadas, y en la lista "RESULTADO DE CONSULTA" será desplegada la factura que cumplan con el criterio de la consulta, en esa lista existe una columna llamada PDF, debes buscar la factura que deseas y seleccionarla al dar clic al icono real para descargarla en la parte inferior de la pantalla.

| FACTURA ELECTRON                  | IICA BASICA                         |                               |                                |                                           |                |                          | está          | contigo       |
|-----------------------------------|-------------------------------------|-------------------------------|--------------------------------|-------------------------------------------|----------------|--------------------------|---------------|---------------|
| Genera CFDI C                     | lonsultar CFDI Cancela CF           | DI Rete                       | enciones                       | $\overline{\otimes}$                      | <b>₽</b>       | 0                        | Cerrar sesión |               |
| CONSULTA DE CFDI                  |                                     |                               |                                |                                           |                |                          |               |               |
| RFC Receptor:                     | RFC Receptor                        |                               | Clave Conf                     | imacion:                                  | Clave Confirma | tion                     |               |               |
| Fecha emisión inicio:             | Fecha emisión iniai                 |                               | Fecha emis                     | ión fin:                                  | Fecha e        | emisión fin <del>y</del> |               |               |
| Folio fiscal:                     | Folio fiscal                        |                               | Estatus:                       | 0                                         | ) Activo       | (                        | Cancelado     |               |
|                                   |                                     |                               |                                |                                           |                |                          |               |               |
| RESULTADO DE CO                   | D BUSCAR                            |                               | FECHA                          | FECHA                                     | 🕅 LIMPIAF      |                          | E             | WIAR          |
| XIII 70F RFC<br>XIII 70F RFC FTOR | DEUSCAR<br>DINSULTA<br>FOLIO FISCAL | COMPLEMENTO<br>Vikiculo Usado | FECHA<br>EMISIÓN<br>2013-01-11 | FECHA<br>TIMBRADO<br>2017-01-11 11-49-35. | CONFIRMA       | CION ESTAT               | US ACUSE EI   | IVIAR<br>KAIL |

Da clic sobre el archivo descargado en la parte inferior y podrás visualizar el archivo en el browser como se muestra en la figura de la siguiente página:

|                                                                                                    | MSE6611071A3<br>Example PLOPES<br>REGIMEN PECAL : Previous Water                                                                                                    | Emisor<br>con Finetra Lassiv<br>Receptor | а.                                                                                                    | Foto F<br>Numer<br>2001/0<br>Lugar,<br>2005.2<br>Factus | iscal: sravata-<br>a de Serie del<br>roctoescorto-<br>Fecha y Hora<br>HT-06-20110-100<br>y Hora de Emi<br>ropolane:                                                                                                    | ter an oscrat<br>Certificado de<br>de Expedició<br>sater: 2017-06- | 1054852800<br>el Cintisor:<br>1:<br>2671240:85 |                 |
|----------------------------------------------------------------------------------------------------|----------------------------------------------------------------------------------------------------|------------------------------------------|----------------------------------------------------------------------------------------------------|---------------------------------------------------------|----------------------------------------------------------------------------------------------------|--------------------------------------------------------------------|------------------------------------------------|-----------------|
| Line Controllegende         No. En Controllegende         Line Controllegende         Line Controllegende <td>LOCIO E UNA RELATIVA</td> <td>_</td> <td></td> <td>Tores<br/>Tores<br/>Tores</td> <td>page:</td> <td>File interne:<br/>120</td> <td></td> <td></td>                                                                                                    | LOCIO E UNA RELATIVA                                                                                                    | _                                        |                                                                                                    | Tores<br>Tores<br>Tores                                 | page:                                                                                                    | File interne:<br>120                                               |                                                |                 |
| 111102 Secretizes de part         22         28-Maguerremes         60         10.00         143.22         6.00         143.22           DESCRETION ING GRV           DESCRETION ING GRV                                                                                                    | CLAVE PRODUCTO                                                                                                    | No.ID                                    | GLAVE UNIDAD                                                                                                    | UNDAD                                                   | GANTEAD                                                                                                    | P.U                                                                | DESCUENTO                                      | IMPORTE         |
| UNIX CATACOMMENTATION THE FIRST STATE AND AND AND AND AND AND AND AND AND AND                                                                                                    | 14111705-Servilletas de pepel<br>DESCRIPCION: PAQ S                                                                                                    | ZZ<br>RV                                 | 55-kilogramo neto                                                                                                    | KG                                                      | 10.00                                                                                                    | 143.32                                                             | 0.00                                           | 1433.20         |
|                                                                                                    |                                                                                                    |                                          |                                                                                                    |                                                         | _                                                                                                    | SUBTO                                                              | DTAL                                           | 1433.20         |
| Sele Digital de Contribuyers que la exploit<br>Sele Digital de SAT:<br>Cadera Organia de Congressera de Centremento del Centificaco Digital del SAT:<br>Cadera Organia del Congressera del Centificaco Digital del SAT:<br>Cadera Organia del Congressera del Centificaco Digital del SAT:<br>Perto y Your de Cadera de Cadera de Cade | UN ME CUATRODEMOS TREMA Y TREE P                                                                                                    | 1906 20100 V.N.                          |                                                                                                    |                                                         |                                                                                                    | TOTAL                                                              |                                                | 1433.20         |
| Cadena Colonia de Compensario de Camponento del Camponento del Cadena Colonia de SAT.<br>Cadena Colonia de Camponento del Camponento del Cadena Colonia del SAT.<br>Cadena Colonia de Cadena de Camponento del Cadena de Satura de Cadena de Cadena de Cad       | Sello Digital del Contribuyent<br>Sello Digital del SAT:                                                                                                    | e que lo expid                           |                                                                                                    |                                                         |                                                                                                    | atterer interference<br>Conser                                     | idende Golden en                               | NAMING AND D    |
| Cadena Organi de Compenento del Certificado Digital del SAT.<br>Cadena Organi del Cargonesetto del Certificado Digital del SAT.<br>Cadena Organi del Cargonesetto del Certificado Digital del SAT.<br>Monte la construcción del Cargonesetto del Cargonesetto del Cargonese     | THE ACCOUNT OF THE OTHER OF THE COUNT OF THE OTHER OF THE COUNT OF THE OTHER OF THE COUNT OF THE OTHER OF THE OTHER OF T |                                          |                                                                                                    |                                                         | The State of State of | Long Backward York                                                 | NOTURICARIAN                                   | Constant and    |
| Per C of presenter on Baselinese     No. 6 (res of preference)     No. 6 (res of preference)     Sectors (res of preference)     Sectors (res of preference)     Sectors (res of preference)     Sectors (res of preference)                                                                                                    |                                                                                                    | Cadena Orig                              | inal del Complemento del<br>Complemento del<br>Com | Certificado I                                           | Digital del S                                                                                                    | AT:                                                                |                                                | Carl Star On UK |
| Entry Mandalander                                                                                                    |                                                                                                    | NPC del preveos<br>No de Serie del       | fer de Twillaudorisk<br>Certificado del 2000/000000                                                                                                    | 15 (10 (10 (10 (10 (10 (10 (10 (10 (10 (10              |                                                                                                    |                                                                    |                                                |                 |
| Reference of the second second s                                                                                                    |                                                                                                    | Feche y Hore de<br>Leyende: Valuto       | DDI 7.08.01716-48.08                                                                                                    |                                                         |                                                                                                    |                                                                    |                                                |                 |
| Este documento es una representación impresa de un CFDI.                                                                                                    | Este de                                                                                                    | ocumento                                 | es una representa                                                                                                    | ción imp                                                | resa de l                                                                                                    | un CFD                                                             | l.                                             |                 |

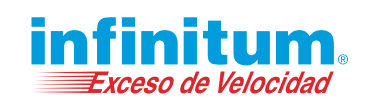

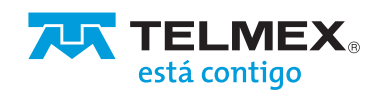

5

# ¿Cómo descargar un Acuse de Cancelación?

Deberás realizar una búsqueda de tus facturas canceladas, y en la lista "RESULTADO DE CONSULTA" serán desplegadas tus facturas que cumplan con el criterio de la consulta, en esa lista existe una columna llamada ACUSE, da clic al icono 🔤 y el sistema descargará el acuse de cancelación de un CFDI en la parte inferior de la pantalla.

|                                                                                                    |                                                                                                    | CA DASICA                                                                                                    |                                                                                                    |                                                                                              |                                                             |                                                 |                       | está contigo                                                                 | <b>A</b> <sup>6</sup>                                     |
|----------------------------------------------------------------------------------------------------|----------------------------------------------------------------------------------------------------|----------------------------------------------------------------------------------------------------|----------------------------------------------------------------------------------------------------|----------------------------------------------------------------------------------------------|-------------------------------------------------------------|-------------------------------------------------|-----------------------|------------------------------------------------------------------------------|-----------------------------------------------------------|
|                                                                                                    | Genera CFDI                                                                                                    | Consultar CFDI Can                                                                                                    |                                                                                                    |                                                                                              |                                                             |                                                 |                       |                                                                              |                                                           |
|                                                                                                    | CONSULTA DE CFDI                                                                                                    |                                                                                                    |                                                                                                    |                                                                                              |                                                             |                                                 |                       |                                                                              |                                                           |
|                                                                                                    | RFC Receptor:                                                                                                    | RFC Receptor                                                                                                    |                                                                                                    | Clave Confirmaci                                                                             | on: Clave                                                   | Confirmacion                                    |                       |                                                                              | -                                                         |
|                                                                                                    | Fecha emisión inicio:                                                                                                    | Fecha emisión iniei                                                                                                    |                                                                                                    | Fecha emisión fir                                                                            |                                                             | Fecha emisión fi                                | (1+                   |                                                                              |                                                           |
|                                                                                                    | Folio fiscal:                                                                                                    | Folio fiscal                                                                                                    |                                                                                                    | Estatus:                                                                                     | ©Activ                                                      | 0                                               | ●Cance                | lado                                                                         |                                                           |
|                                                                                                    |                                                                                                    | ₽ BUSCAR                                                                                                    |                                                                                                    |                                                                                              | R                                                           | LIMPIAR                                         |                       |                                                                              |                                                           |
|                                                                                                    | RESULTADO DE CO                                                                                                    | INSULTA                                                                                                    |                                                                                                    |                                                                                              |                                                             |                                                 |                       |                                                                              |                                                           |
|                                                                                                    | RFC                                                                                                    |                                                                                                    |                                                                                                    |                                                                                              | FECHA                                                       |                                                 |                       | ENVIAR                                                                       |                                                           |
|                                                                                                    | XML PDF RECEPTOR                                                                                                    | FOLIO FISCAL<br>509266c6-30e9-40c7-8835-<br>c8a74614cdde                                                                                                    | COMPLEMENTO                                                                                                    | 2017-09-14<br>17:51:26.0                                                                     | 2017-09-14<br>18:54:52.0                                    | CONFIRMACIO                                     | N ESTATUS             | ACUSE EMAIL                                                                  |                                                           |
|                                                                                                    | CELJ940615UT                                                                                                    | 2 af29f001-50af-4f51-bf02-<br>e02356326973<br>5e6e73db-72d0-4c5b-88f2-                                                                                                    | Certificado de destrucción<br>Estado de Cuenta de                                                                                                    | 2017-08-11<br>11:53:27.0<br>2017-08-02                                                       | 2017-08-11<br>11:53:28.0<br>2017-08-02                      |                                                 | E                     | <b>P</b>                                                                     |                                                           |
|                                                                                                    | CELJ940615UT                                                                                                    | * 3bfd23de9cb1<br>2 89ee1f2b-6546-44bb-a7ad-<br>5bfc923fbcf7                                                                                                    | Combustibles                                                                                                    | 12:56:14.0<br>2017-07-27<br>12:48:52.0                                                       | 12:56:18.0<br>2017-07-27<br>12:48:57.0                      | v61nU                                           | 2                     | e-                                                                           |                                                           |
|                                                                                                    | CELJ940615UT                                                                                                    | 2 50de2165-7bd5-445d-9890-<br>f9025364a238                                                                                                    | Vales de Despensa                                                                                                    | 2017-07-27<br>11:41:57.0                                                                     | 2017-07-27<br>11:42:03.0                                    |                                                 | ×                     | 2                                                                            |                                                           |
| CAUSERS/DFLAGUNA/Downloads/ACC Edición Ver Favoritos Herramienta                                                                                                    | USE_bac452ea-dd33-48a5-a0<br>s Ayuda                                                                                                    | 76-391f2fa590bf (3).xml                                                                                                    | ۵ + ۲ 🧟 C:\Usi                                                                                                    | ers\DFLAGU                                                                                   | C:\Users\/                                                  | DFLAGU 🤇                                        | <sup>3</sup> ℃:\User: | s\DFLAGU                                                                     | C:\Users\DFLA ×                                           |
| C\Users\DFLAGUNA\Downloads\ACT o Edición Ver Favoritos Herramienta Inicio - Centro de Excelen                                                                                                    | USE_bac452ea-dd33-48a5-a0<br>s Ayuda<br>idos ♥ @ Galería de Web                                                                                                    | 76-391f2fa590bf (3).xml<br>Slice ▼                                                                                                    | ר ל 🦉 C:\Usı                                                                                                    | ers\DFLAGU                                                                                   | C:\Users\/                                                  | DFLAGU 🤇                                        | C:\User:              | s\DFLAGU<br>• Página •                                                       | 🥙 C:\Users\DFLA ×<br>▼ Seguridad ▼ Herra                  |
| CLUSERS/DFLAGUNA/Downloads/ACC<br>CLUSERS/DFLAGUNA/Downloads/ACC<br>CEdición Ver Favoritos Herramienta<br>Inicio - Centro de Excelen Stitos suger<br>Siteoder/Siteoscientes/Siteoscientes/Siteoscientes/<br>Siteoder/Siteoscientes/Siteoscientes/<br>- < CancelaCFDResponse xmlns="http://<br>- < CancelaCFDResponse xmlns="http://<br>- < < CancelaCFDResponse xmlns="http://<br>- < < CancelaCFDResponse xmlns="http://<br>- < < CancelaCFDResponse xmlns="http://<br>- < < CancelaCFDResponse xmlns="http://<br>- < < CancelaCFDResponse xmlns="http://<br>- < < CancelaCFDResponse xmlns="http://<br>- <                                                                                                    | USE_bac452ea-dd33-48a5-a0<br>s Ayuda<br>idos ▼ (a) Galería de Web<br>oap.org/soap/envelopr<br>i/2001/XMLSchema-ins<br>/cancelacfd.sat.gob.mx<br>5E0611071A8° Fecha- 2<br>i8a5-a076-391f2fa5901<br>usUUD>                                                                                                    | 76-39112fa590bf (3).xml<br>Slice →<br>e/"><br>stance" xmlns:xsd="ht<br>oj.7-06-20117:39:15<br>of                                                                                                    | P - C Ø C:\Us tp://www.w3.org,                                                                                                    | rrs\DFLAGU                                                                                   | C:\Users\<br>دانانی<br>chema">                              | DFLAGU   🏾                                      | ) C:\Users            | ∴DFLAGU<br>▼ Página ∵                                                        | 🥭 C:\Users\DFLA ×<br>• Seguridad • Herra                  |
| CLUSERS/DFLAGUNA/Downloads/ACI<br>o Edición Ver Favoritos Herramienta<br>)Inicio - Centro de Excelen Sitios suger<br>siteader/> siteader/> siteader/> siteader/> siteader/> cancelaCPDRessponse xmins="http://<br>- <cancelacpdressponse <br="" http:="" xmins="http://&lt;br&gt;- &lt;CancelaCPDRessponse xmins=">- <cancelacpdressponse <br="" http:="" xmins="http://&lt;br&gt;- &lt;CancelaCPDRessponse xmins=">- <cancelacpdressponse fecha="2&lt;br&gt;18a5-a076-391f2fa590t&lt;br&gt;usUUID&gt;&lt;br&gt;vw.w3.org/2000/09/xu&lt;br&gt;d Algorithm=" http:="" td="" www.w3<="" xmins="http://&lt;br&gt;- &lt;Cance&lt;/td&gt;&lt;td&gt;USE_bac452ea-dd33-48a5-a0&lt;br&gt;s Ayuda&lt;br&gt;idos ▼ @ Galería de Web&lt;br&gt;oap.org/soap/envelope&lt;br&gt;/2001/XMLSchema-ina&lt;br&gt;/cancelacfd.sat.gob.mx&lt;br&gt;260611071A8"><td>76-39112fa590bf (3).xml<br/>Slice -<br/>e/*&gt;<br/>stance" xmlns::xsd="ht<br/>'&gt;<br/>017-06-20T17:39:15<br/>of<br/>mldsig#" 1d="SelloSA<br/>xw.w3.org/TR/2001/<br/>.org/2001/04/xmlds</td><td>P - C</td><td>rs\DFLAGU<br/>'2001/XMLS<br/>10315'/&gt;<br/>10315'/&gt;</td><td>C\Users\</td><td>DFLAGU   🍘</td><td>C:\User</td><td>NDFLAGU<br/>▼ Página N</td><td>C:\Users\DFLA ×<br/>▼ Seguridad ▼ Herra</td></cancelacpdressponse></cancelacpdressponse> | 76-39112fa590bf (3).xml<br>Slice -<br>e/*><br>stance" xmlns::xsd="ht<br>'><br>017-06-20T17:39:15<br>of<br>mldsig#" 1d="SelloSA<br>xw.w3.org/TR/2001/<br>.org/2001/04/xmlds                                                                                                    | P - C                                                                                                    | rs\DFLAGU<br>'2001/XMLS<br>10315'/><br>10315'/>                                                                                                    | C\Users\                                                                                     | DFLAGU   🍘                                                  | C:\User                                         | NDFLAGU<br>▼ Página N | C:\Users\DFLA ×<br>▼ Seguridad ▼ Herra                                       |                                                           |
| Carcelar States<br>Carcelar States<br>Carcel                                                                                                    | USE_bac452ea-dd33-48a5-a0<br>s Ayuda<br>idos ¥ @ Galeria de Web<br>oap.org/soap/envelop-<br>i/2001/XMLSchema-ins<br>(cancelacfd.sat.gob.mx<br>sE0611071A8° Fecha= 2<br>18a5-a076-391f2fa5901<br>uJUID><br>www.w3.org/2000/09/xx<br>id Algorithm="http://www.w3<br>orithm="http://www.w3<br>orithm="http://www.w3<br>cinthm="http://www.w3<br>cinthm="http://www.w3<br>cinthm="http://www.w3                                                                                                    | 76-39112fa590bf (3).xml<br>Slice<br>a/*><br>stance* xmlns:xsd=*ht<br>><br>017-06-20T17:39:15<br>of<br>mldsig#* Id="SelloSA<br>rww.w3.org/TR/2001/<br>.org/2001/04/xmlds<br>3.org/TR/1999/REC-<br>ccal-name()="Signatu<br>3.org/2001/04/xmlds<br>3.org/2001/04/xmlds                                                                                                    | <pre>D - C C:\Usi tp://www.w3.org, '&gt; T'&gt; REC-xml-c14n-200 sig-more#hmac-sh xpath-19991116' xpath-19991116' aj0KkGfcDcCnbjq6</pre>                                                                         | rs\DFLAGU<br>2001/XMLS<br>10315'/><br>5512'/><br>/p+siNt9Xxt                                 | C\Users\<br>chema">                                         | DFLAGU 🧭                                        | © C:\Usen             | <ul> <li>DFLAGU</li> <li>Página </li> <li>DigestValue:</li> </ul>            | C:\Users\DFLA ×                                           |
| LTENATESE      LTENATESE      LTENATESE      LTENATESE      LOPT      LOPT      LOPT      Lopt      Lopt                                                                                                    | USE_bac452ea-dd33-48a5-a0<br>s Ayuda<br>idos *                                                                                                    | 76-39112fa590bf (3).xml<br>Slice<br>tr<br>stance" xmlns:xsd="ht<br>"><br>17-06-20T17:39:15<br>of<br>mldsig#" Id="SelloSA<br>ww.w3.org/TR/2001/<br>.org/2001/04/xmlds<br>3.org/TR/1999/REC-<br>ccal-name()="Signatu<br>3.org/2001/04/xmlds<br>3.org/2001/04/xmlds<br>3.org/2001/04/xmld                                                                                                    | <pre>D - C C:Us  tp://www.w3.org,  '&gt;  T'&gt;  REC-xml-c14n-200 iig-more#hmac-sh xpath-19991116* ire'])</pre> hypothologian nc#sha512'/> aj0KkGfcDcCnbjq6 +uVcMyCDut3VjQs HyGzGVrs140v1055                    | rs\DFLAGU<br>/2001/XMLS<br>10315'/><br>s512'/><br>/p+siNt9Xxl<br>bb8AjC1J28g                 | Cr\Users\<br>Cr\Users\<br>chema"><br>NGCUJWAHS<br>EgUh9zed0 | DFLAGU (<br>T + D +<br>S4r0ywkhRl<br>VpICjX4Uzz | ⑦ CAUsen              | DFLAGU<br>Página ·<br>DigestValue:<br>gnatureValue                           | C:\Users\DFLA ×                                           |
| Clusers/DFLAGUNA/Downloads/ACI<br>Clusers/DFLAGUNA/Downloads/ACI<br>Clusers/DFLAGUNA/Downloads/ACI                                                                                                    | USE_bac452ea-dd33-48a5-a0<br>s Ayuda<br>idos ▼ ⓐ Galería de Web<br>oap.org/soap/envelope<br>1/2001/XMLSchema-ins<br>//2001/XMLSchema-ins<br>//2 | 76-39112fa590bf (3).xml<br>Slice -<br>e/*><br>stance" xmlns::xsd="ht<br>solution:<br>solution:<br>so | <pre>P ~ C C:Us<br/>tp://www.w3.org,<br/>"&gt;<br/>T'&gt;<br/>REC-xml-c14n-200<br/>iig-mor#hmac-sh<br/>xpath-19991116";<br/>xpath-19991116";<br/>aj0KkGfcDcCnbjq6<br/>+uVcMyCDut3VjQs<br/>HxGzGVrg1d0xl0F;</pre> | rr\DFLAGU<br>/2001/XMLS<br>110315'/><br>1512'/><br>/p+siNt9Xxl<br>bb8AjC1J28g<br>Sl+JX9EivD- | ChUsers\<br>Chuma"><br>chema"><br>NGCUJWAHS<br>EgUh9zedO    | DFLAGU 2                                        | © C\Usen<br>          | ADFLAGU<br>▼ Página<br>Página<br>DigestValue:<br>gnatureValue<br>sihJVS2tbJD | C:\Users\DFLA ×<br>Seguridad • Herra<br>Seguridad • Herra |

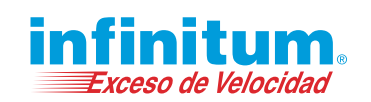

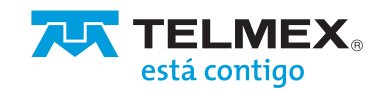

6